| YEAR | PRESENTER      |
|------|----------------|
| 2023 | Jasmine Slagle |

## Employer Enrollment Tool

Benefits administration can be easy

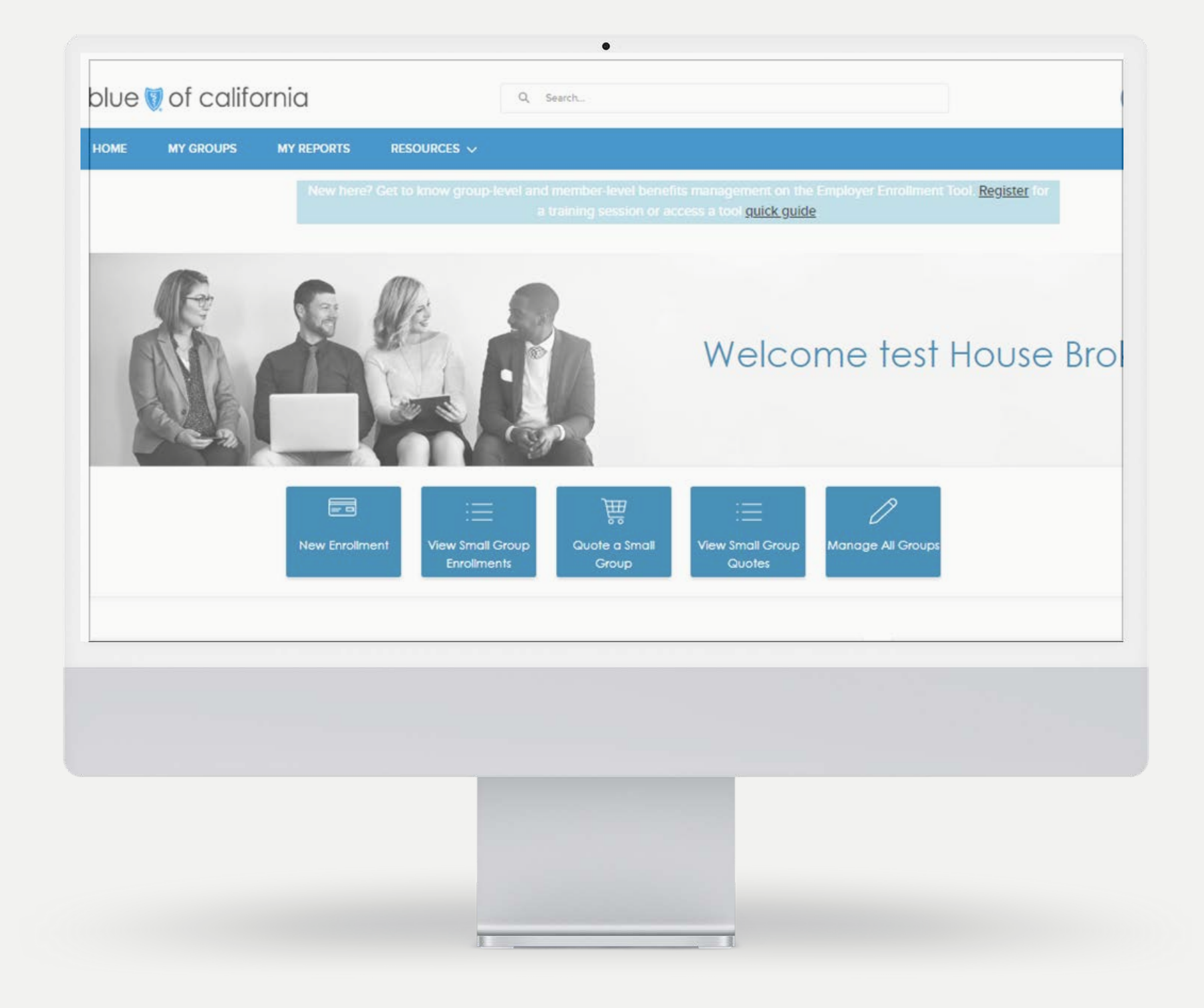

## House keeping

01

Video is off to improve audio and video speed

## 02

Use the chat or Q&A to ask questions during the demonstrations

## Project Summary

We're on a journey to transform enrollment from the outside – in.

Blue Shield is opening access to our online benefits admin tool, Employer Enrollment Tool.

## Project Summary

Starting Friday, June 23, your company can access & submit changes through the Employer Enrollment Tool.

File exchange (EDI, 834 file) is still primary channel and enrollment source of truth.

Giving you greater access to manage your coverage

Use Employer Enrollment Tool for:

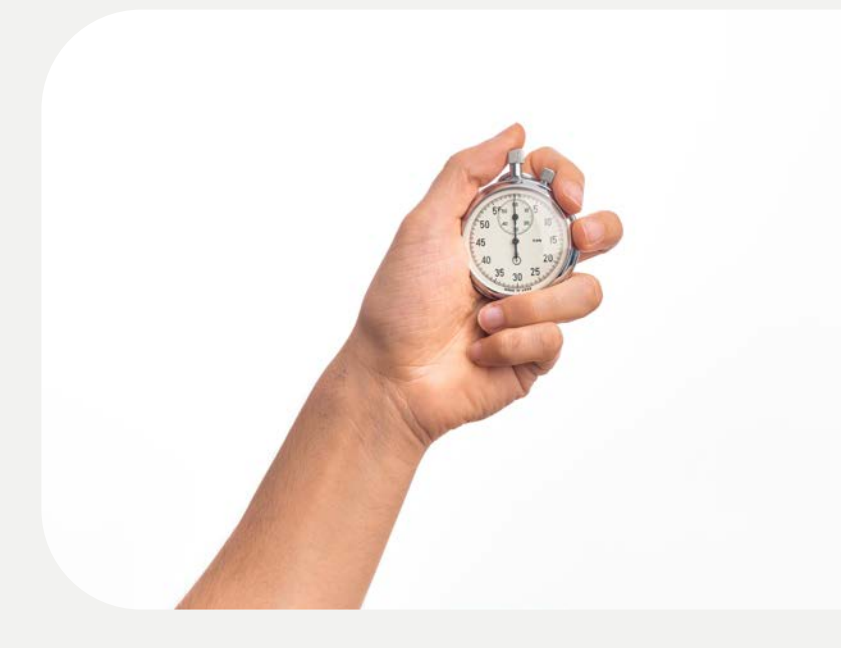

Urgent benefit submission

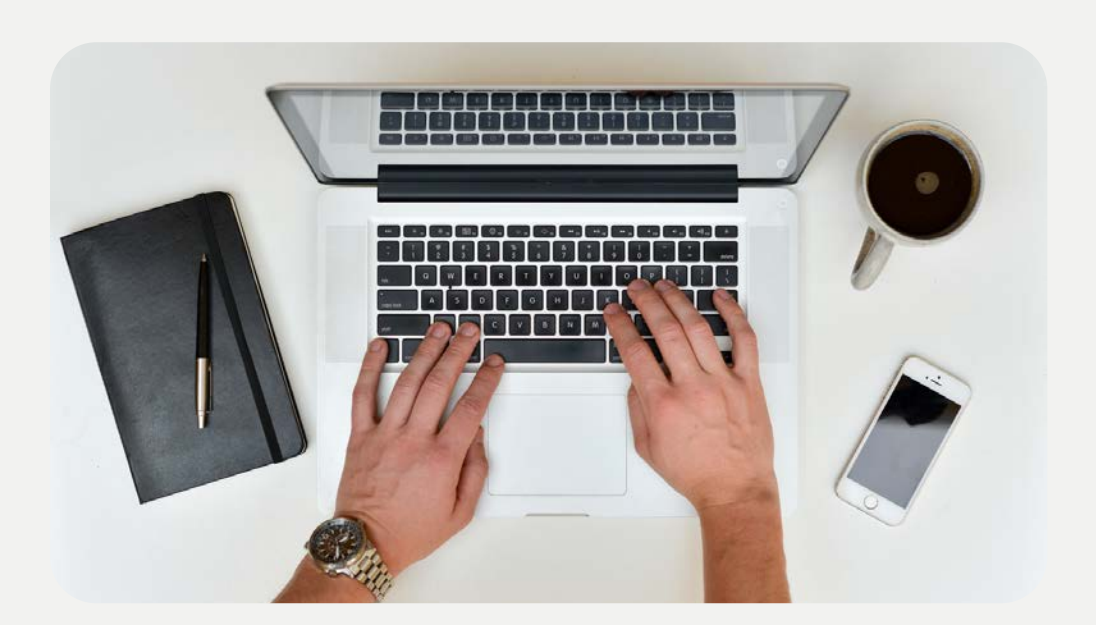

Access to care changes

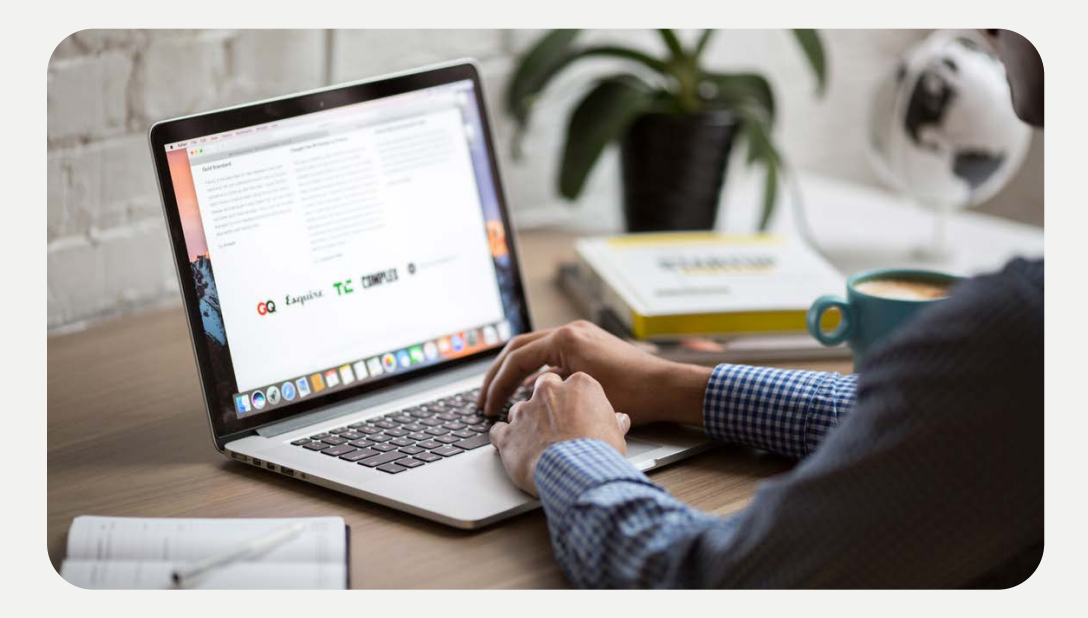

Escalated enrollments

# The experience of easy enrollments

Expected installation of new hire enrollment

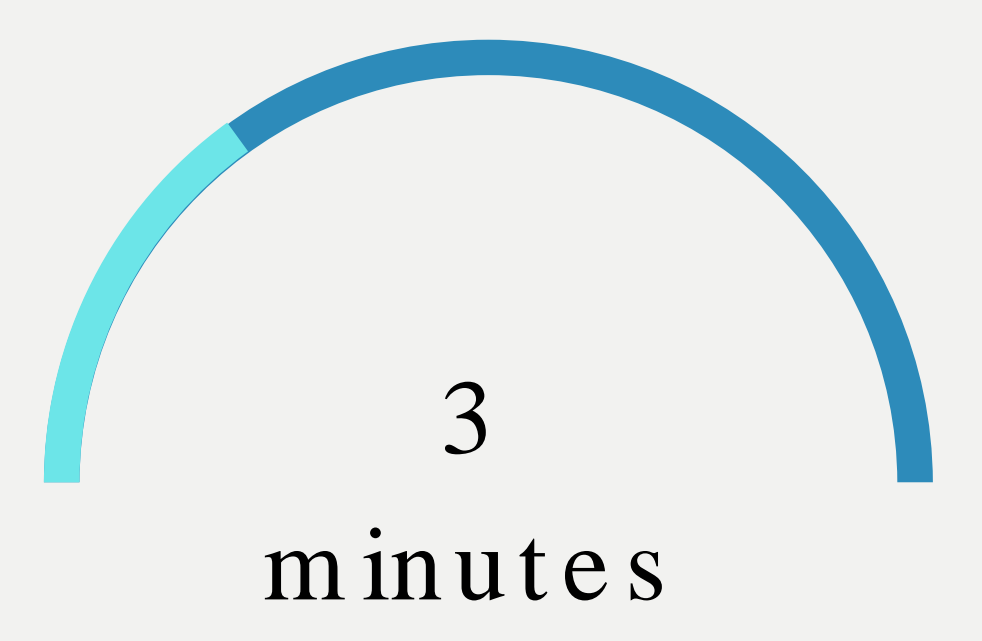

Features available in one tool

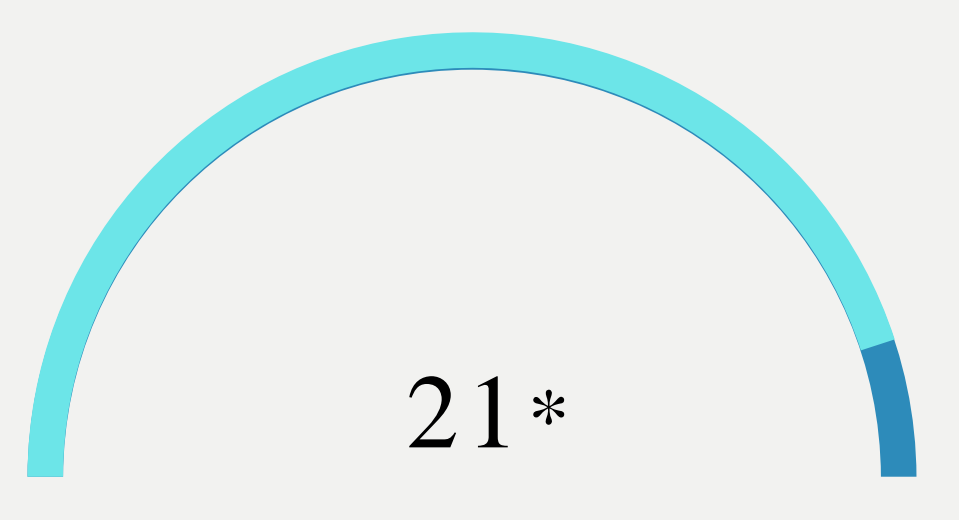

\* Large Group employers will have fewer features

### Tool submissions with self-service status tracking

### 100%

## Coexisting with your enrollment file

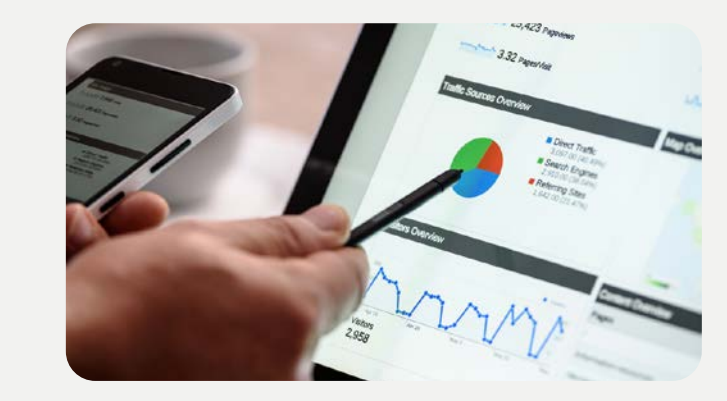

01 data

Multiple channels means more ways to provide care and coverage to your

employees

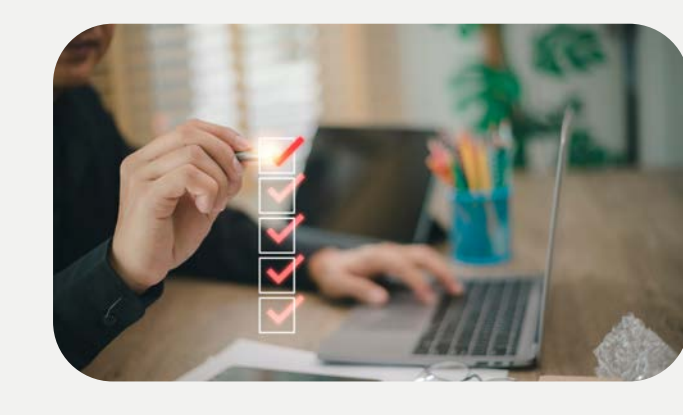

### 02

- your file

### Your enrollment file is the source of truth Update file with tool submission to avoid overwritten

### System safeguards to help you avoid issues

• Submission acknowledgment check-box to update

• Email reminders from the tool to update your file

## Blue Shield teams will be available to support you with the new tool

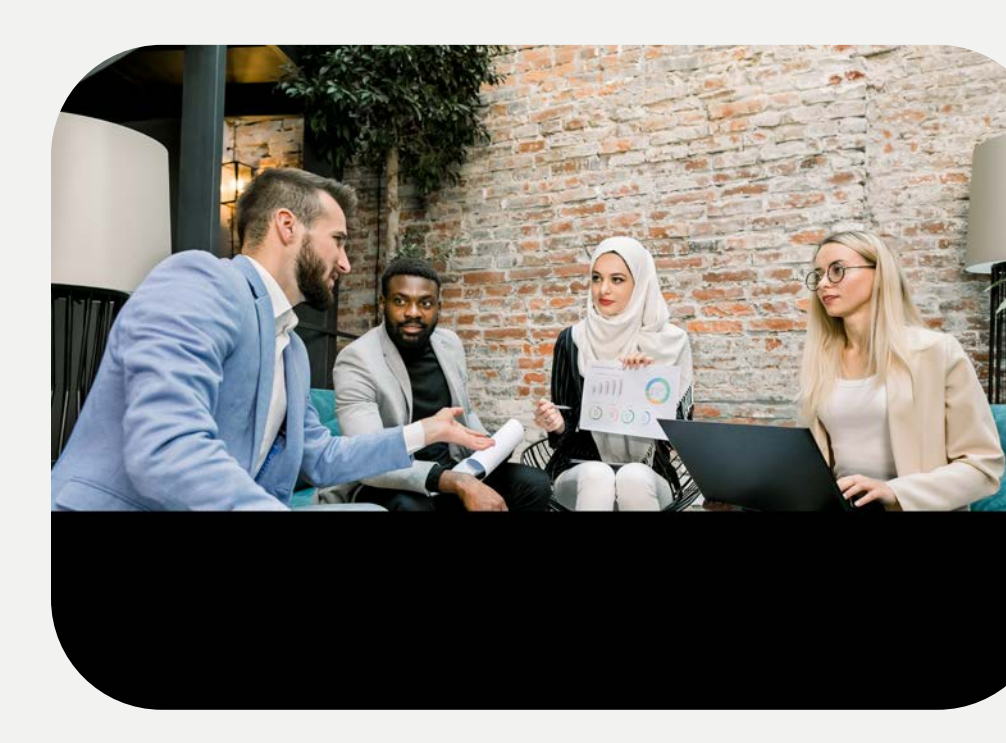

### Dedicated Sales Account Managers

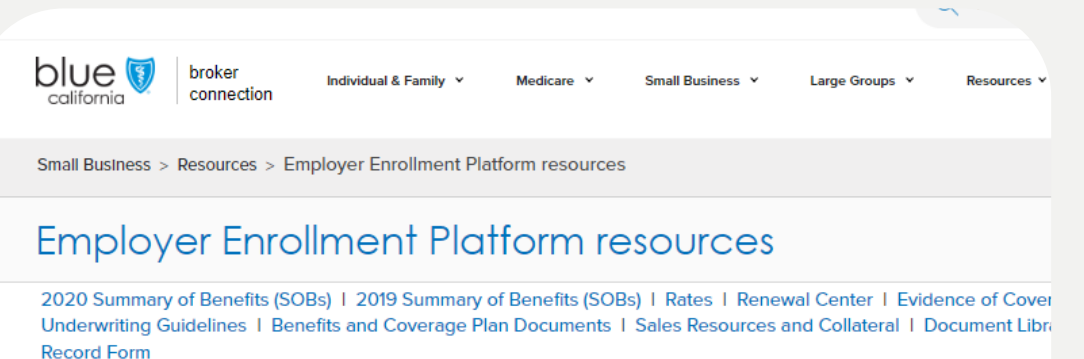

The Employer Enrollment Tool was first launched in the summer of 2020 and changed oss now group application process

Employer Enrollment Tool resource page

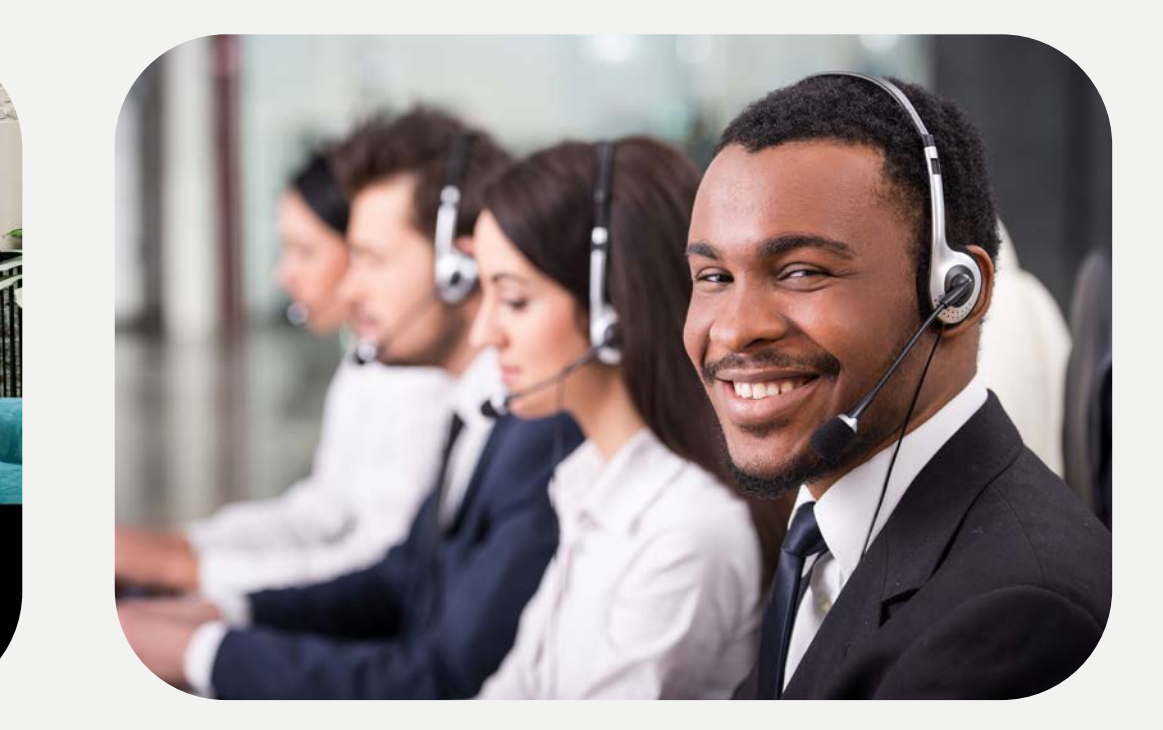

### Broker & Employer Services

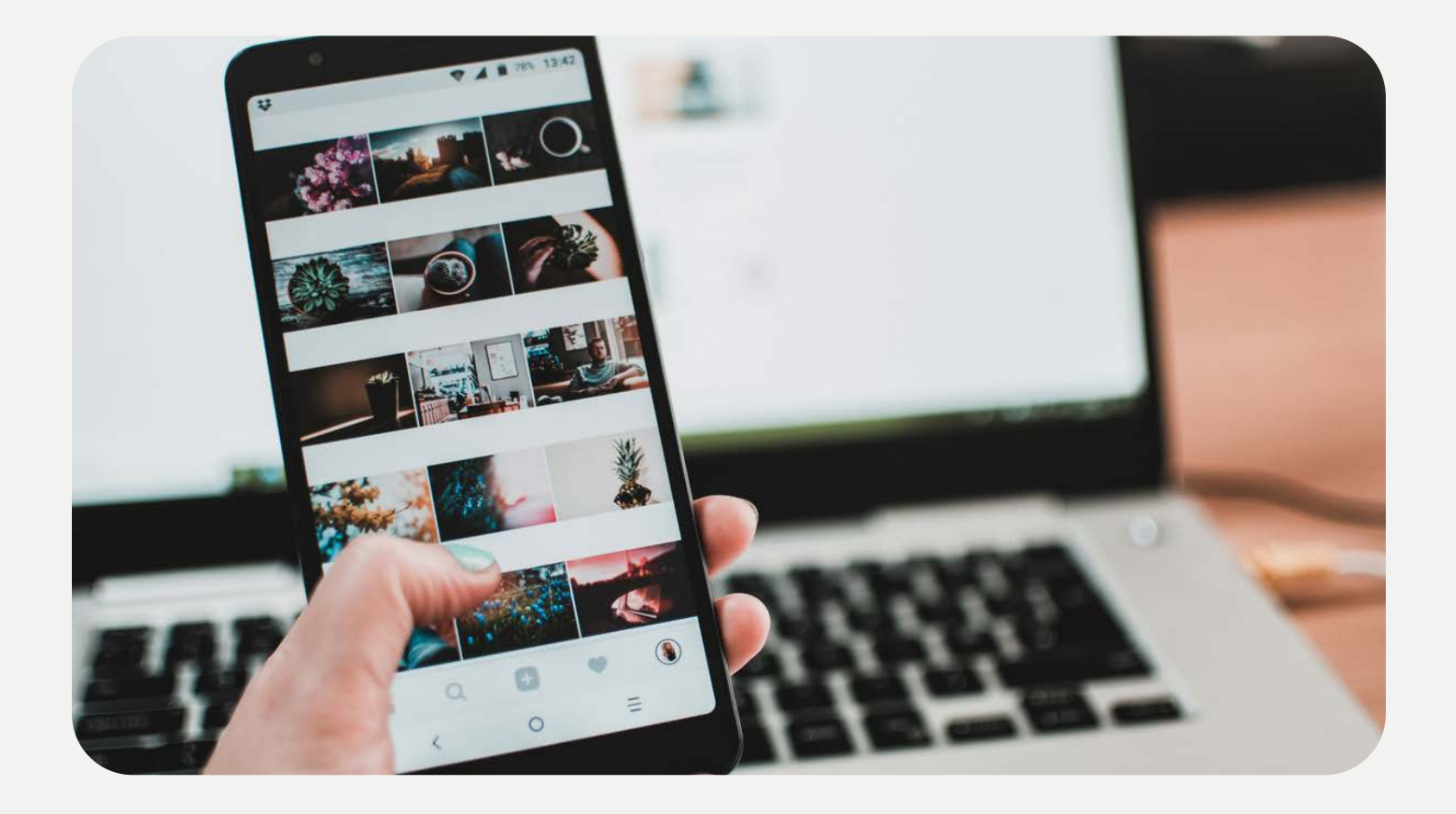

## Toolvideo tutorials

Navigation tutorials •Broker homepage navi •Employer homepage navigation •Group account navigat •Member account navig •Document uploads

Member level changes •Employee Enrollment •Add dependents

- •Order member ID cards
- •Cancelemployee
- •Member demographics
- •Member contact and class
- •Add/ edit member plans
- •Cancel member plans
- •Existing member COBRA enrollment

|               | Group level changes           |
|---------------|-------------------------------|
| <u>gation</u> | •Group address                |
|               | • <u>Cancel group</u>         |
|               | • <u>Class plans</u> *SG only |
| t io n        | •Add products/ plans *SG      |
| <u>gation</u> | only                          |
|               | •Cancelproducts/              |
|               | <u>plans</u> *SG only         |
|               | •Group name and               |
|               | structure change *SG only     |
|               | • <u>Bill by department</u>   |
|               | <u>code</u> *SG only          |
| S             |                               |

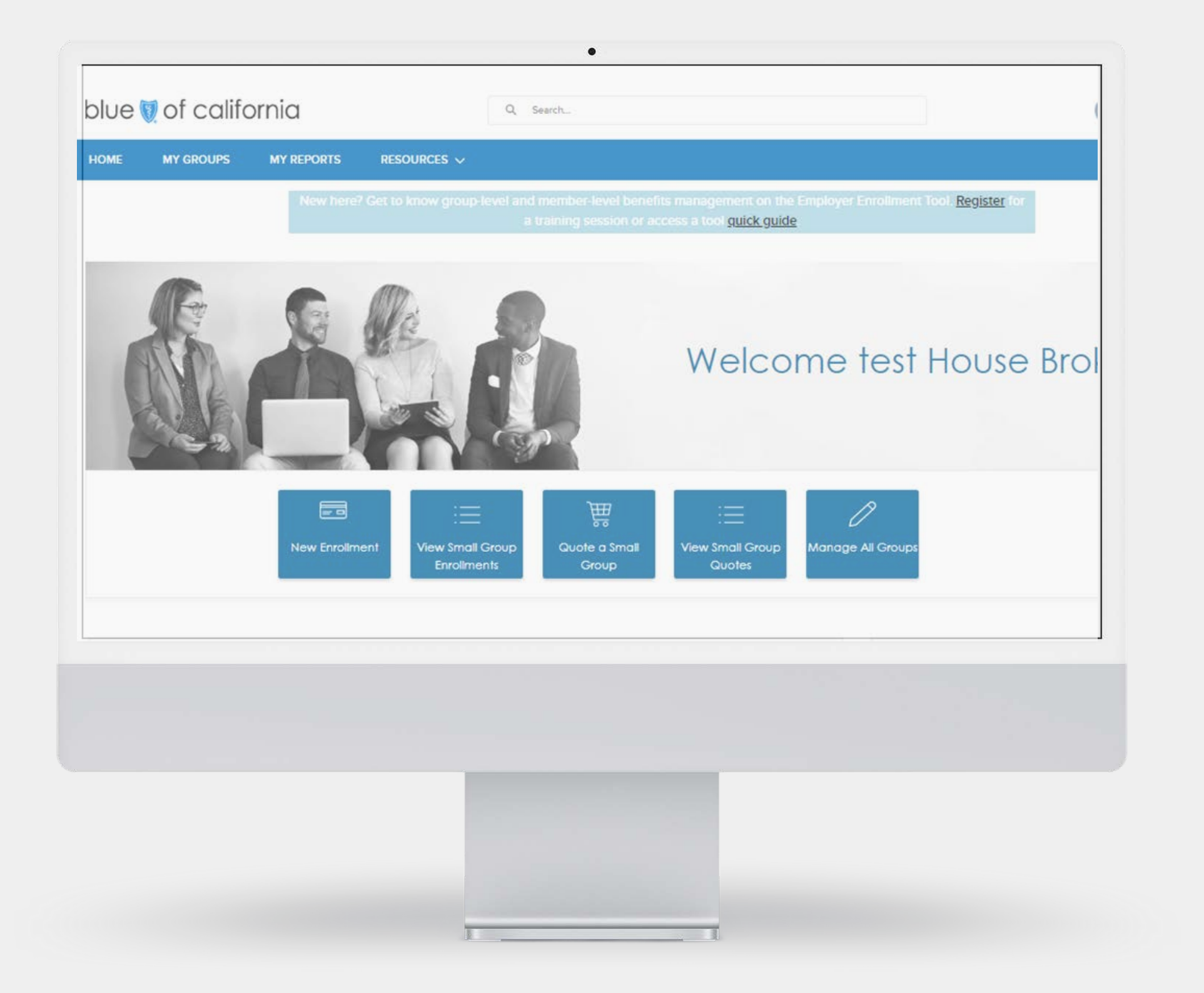

### WEBSITE MOCKUPS

## Getting started

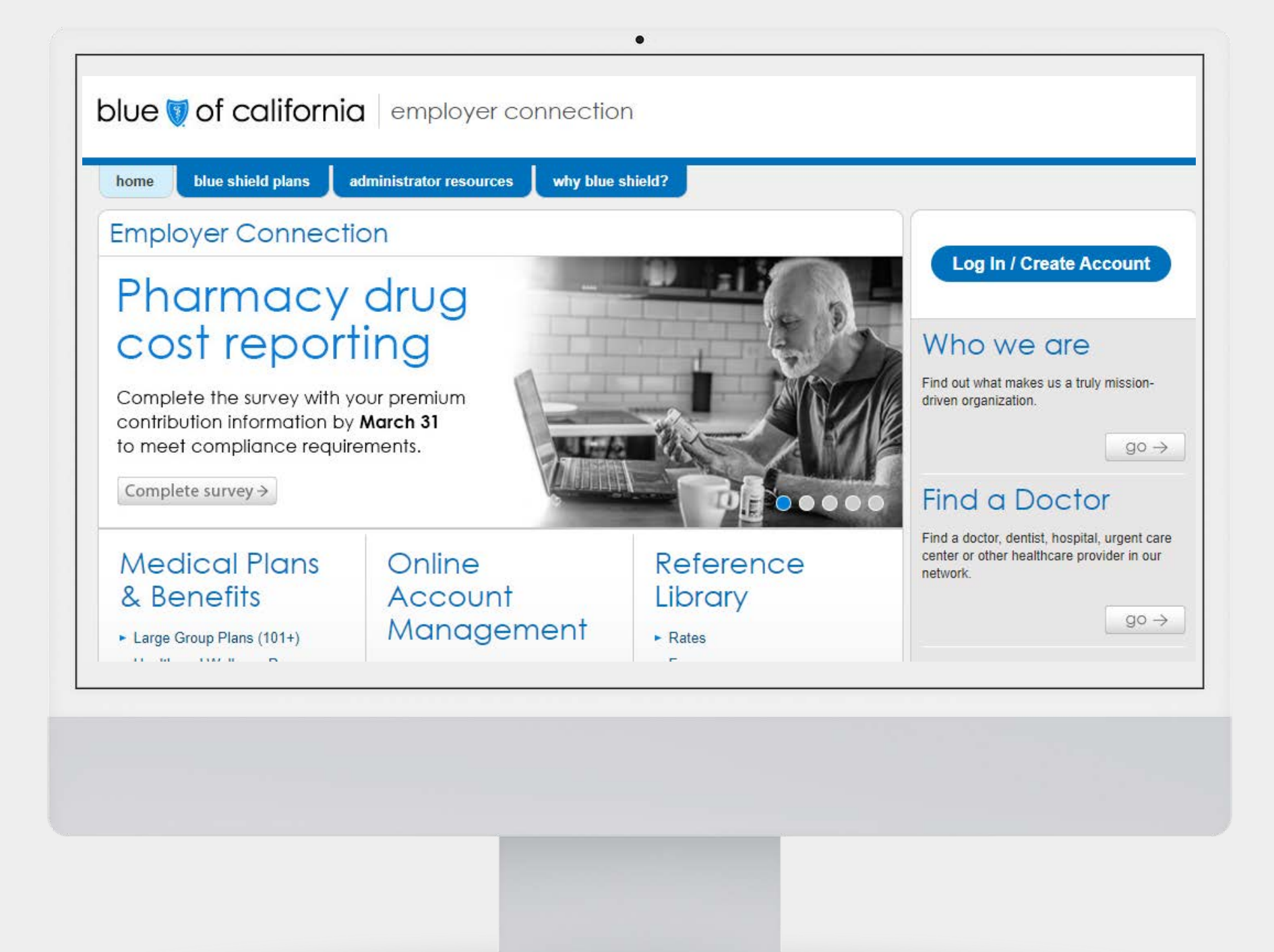

### Access the Employer Enrollment Tool

Employer Connection is your access point to the tool.

You must authenticate in Employer Connection before entering the tool. Primary contacts are the gatekeepers for team access

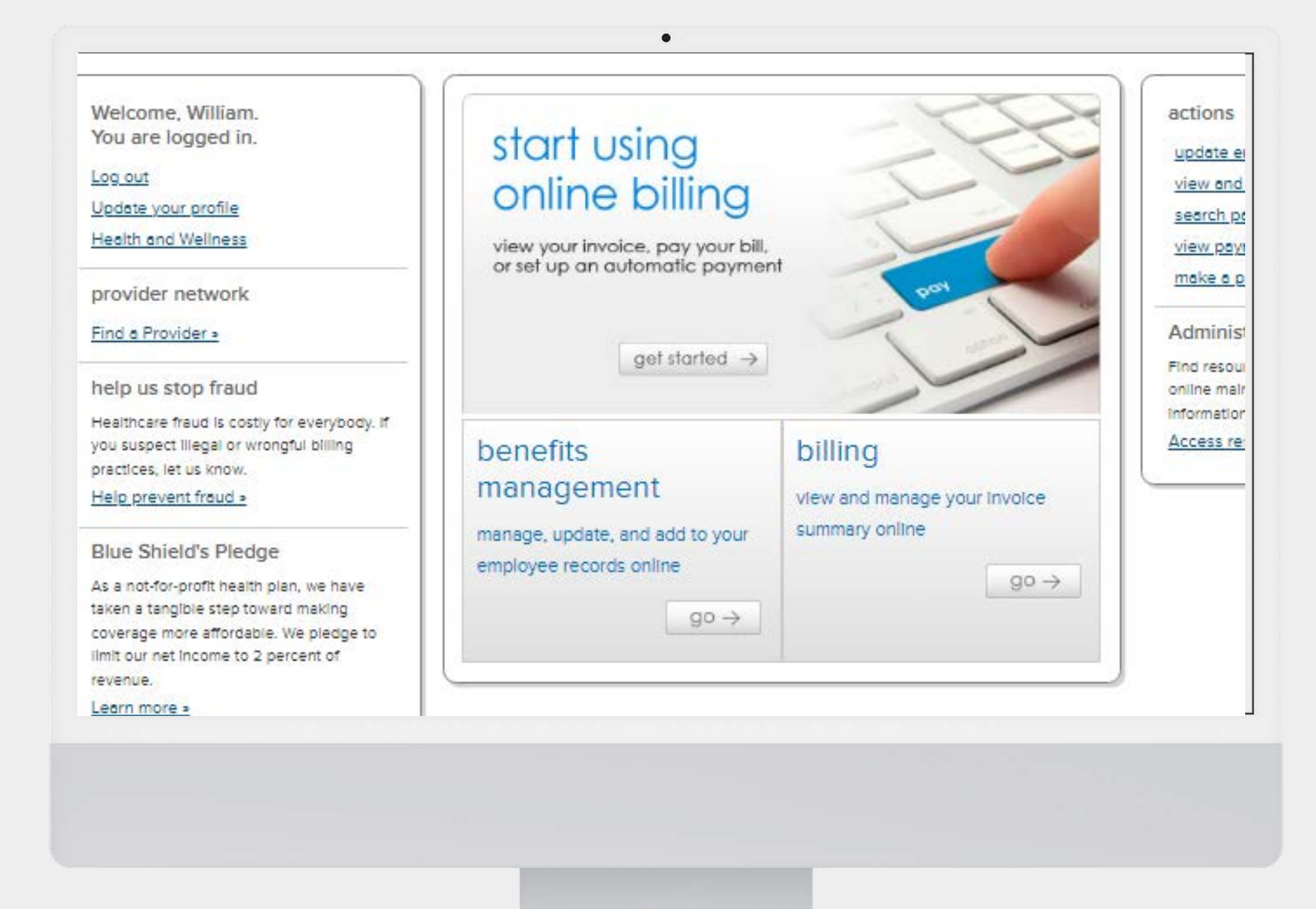

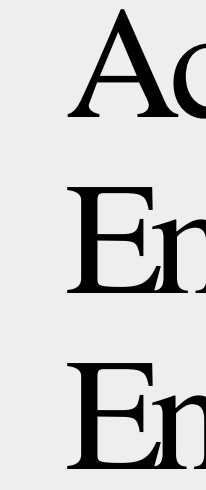

has been

### Access the Employer Enrollment Tool

Enrollment roster removed to give access to Employer Enrollment tool.

**Select Benefits** Management link to enter the tool.

| blue 👽 of california<br>HOME MY GROUPS RESOURCES 🗸 | Q. Search.                              | •                                    | HR ADMIN     | НОМЕ      | MY GROUPS                               | MY REPORTS                                | ●<br>RESOURCES ∨                                                                                                    |                                                               |
|----------------------------------------------------|-----------------------------------------|--------------------------------------|--------------|-----------|-----------------------------------------|-------------------------------------------|----------------------------------------------------------------------------------------------------|---------------------------------------------------------------|
|                                                    |                                         | Welcome HR                           | ADMIN!       | Agency B  | ook of Business                         | reinoss                                   | *<br>*                                                                                                    |                                                               |
|                                                    | Guote a Smo<br>Group                    | II View Small Group Manage All Group | 25           | 10+ items | Sorted by Account Name     Account Name | <ul> <li>Filtered by All accou</li> </ul> | Ints - Account Record Type + Updated a few seconds ago<br>✓ Facets Gr ✓ Account ✓ Busi ✓ Effectiv ✓ General Agent         | <ul><li>Q Search this list</li><li>Writing Producer</li></ul> |
| Enrollment Progress                                |                                         |                                      | <u>fo Do</u> | 1         | ABC CORP.                               |                                           | W1122334         Customer         Core         7/1/2023           W8002492         Customer         Core         1/1/2023 | House Account - Bay Are                                       |
| Not ye                                             | t started In Progress, not<br>submitted | Submitted, requires<br>broker action | View More    |           |                                         |                                           |                                                                                                    | e<br>i<br>                                                    |
|                                                    |                                         |                                      |              |           |                                         |                                           |                                                                                                    |                                                               |
|                                                    |                                         |                                      |              |           |                                         |                                           |                                                                                                    |                                                               |
|                                                    |                                         |                                      |              |           |                                         |                                           |                                                                                                    |                                                               |

### Select Manage all Groups card from homepage.

### Click on your company name.

## Group Account Page

| Group ID Status                      | Business Unit                                                                                                  | No of Employees                                                                                                    | Cancel Date                                                                                                    | Account Paymer                                                                                                    | nt Status                                                                                                    |                                                                                                    |                                                                                                    | + Follow                                                                                                    |
|--------------------------------------|----------------------------------------------------------------------------------------------------|----------------------------------------------------------------------------------------------------|----------------------------------------------------------------------------------------------------|----------------------------------------------------------------------------------------------------|----------------------------------------------------------------------------------------------------|----------------------------------------------------------------------------------------------------|----------------------------------------------------------------------------------------------------|----------------------------------------------------------------------------------------------------|
| Account Information     Account Name | MEMBER ROSTER ENRO                                                                                             | OLLMENT CONTRACTS                                                                                                    | EMPLOYER CONTACTS                                                                                                    | 5 PLANS                                                                                                    | PAYMENT<br>SIC Code                                                                                                    | TRANSACTION HIST                                                                                                    | ORY FILES                                                                                            |                                                                                                    |
| SIC Description                      | Type<br>Customer                                                                                               |                                                                                                    | -                                                                                                    |                                                                                                    |                                                                                                    |                                                                                                    |                                                                                                    |                                                                                                    |
| ✓ Address Information                |                                                                                                    |                                                                                                    |                                                                                                    |                                                                                                    |                                                                                                    |                                                                                                    |                                                                                                    |                                                                                                    |
|                                      | Group ID Status  EMPLOYER INFORMATION  Account Information  Account Name  SIC Description  Address Information | Group ID     Status     Business Unit       EMPLOYER INFORMATION     MEMBER ROSTER     ENRO <ul> <li>Account Information</li> <li>Account Name</li> <li>Tax ID</li> <li>SIC Description</li> <li>Type</li> <li>Customer</li> </ul> <ul> <li>Address Information</li> <li>Address Information</li> </ul> | Group ID       Status       Business Unit       No of Employees         EMPLOYER INFORMATION       MEMBER ROSTER       ENROLLMENT CONTRACTS | Group ID       Status       Business Unit       No of Employees       Cancel Date         EMPLOYER INFORMATION       MEMBER ROSTER       ENROLLMENT CONTRACTS       EMPLOYER CONTACTS <ul> <li>Account Information</li> <li>Account Name</li> <li>Tax ID</li> <li>Doing Business As Name</li> <li>SIC Description</li> <li>Type</li> <li>Customer</li> </ul> <ul> <li>Address Information</li> </ul> | Group ID     Status     Business Unit     No of Employees     Cancel Date     Account Payme       DEMPLOYER INFORMATION     MEMBER ROSTER     ENROLLMENT CONTRACTS     EMPLOYER CONTACTS     PLANS <ul> <li>Account Information</li> <li>Account Name</li> <li>Tax ID</li> <li>Doing Business As Name</li> <li>SIC Description</li> <li>Type</li> <li>Customer</li> </ul> | Group D       Status       Business Unit       No of Employees       Cancel Date       Account Payment Status         EMPLOYER INFORMATION       MEMBER ROSTER       ENROLLMENT CONTRACTS       EMPLOYER CONTACTS       PLANS       PAYMENT <ul> <li>Account Information</li> <li>Account Name</li> <li>Tax ID</li> <li>Doing Business As Name</li> <li>SIC Code</li> </ul> SIC Code            SIC Description       Type            Customer | Group ID     Status     Business Unit     No of Employees     Cancel Date     Account Payment Status | Group ID     Status     Business Unit     No of Employees     Cancel Date     Account Payment Status         EEMPLOYEE INFORMATION     MEMBER ROSTER     ENROLLMENT CONTRACTS     EMPLOYER CONTACTS     PLANS     PAYMENT     TRANSACTION HISTORY     FILES       V     Account Information     Account Name     Tax ID     Doing Business As Name     SIC Code     Parent Account ID       SIC Description     Type     Customer     Customer     Customer     Customer     Customer |

Click on action buttons to begin a submission workflow

NEXT

### Member Roster

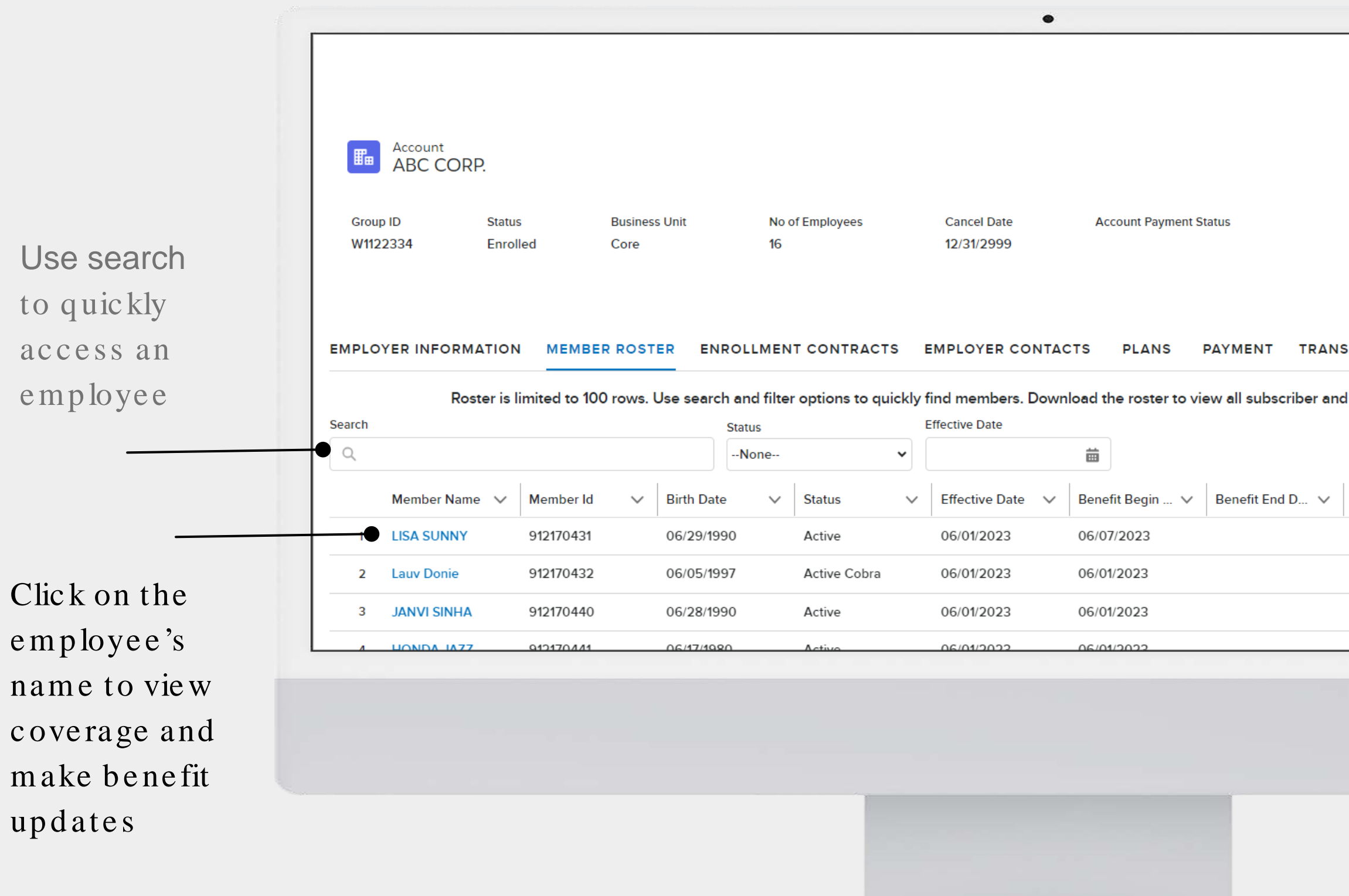

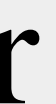

|                    | Enroll Employee | Edit Group      |                                                          |
|--------------------|-----------------|-----------------|----------------------------------------------------------|
|                    |                 |                 |                                                          |
|                    |                 | + Follow        | Export y<br>member<br>roster fro<br>the Mem<br>Roster to |
| SACTION HISTOR     | Y FILES         |                 | RUSTELLE                                                 |
| d dependent inform | nation.         | Download as CSV |                                                          |
|                    |                 |                 |                                                          |
| PCP ID 🗸           | PCP Name V      | Zip Code 🗸 🗸    |                                                          |
| null               |                 | 94118           |                                                          |
| 100037201001       |                 | 94111           |                                                          |
|                    |                 |                 |                                                          |
| null               |                 | 94118           |                                                          |

NEXT

### Submission acknowledgment

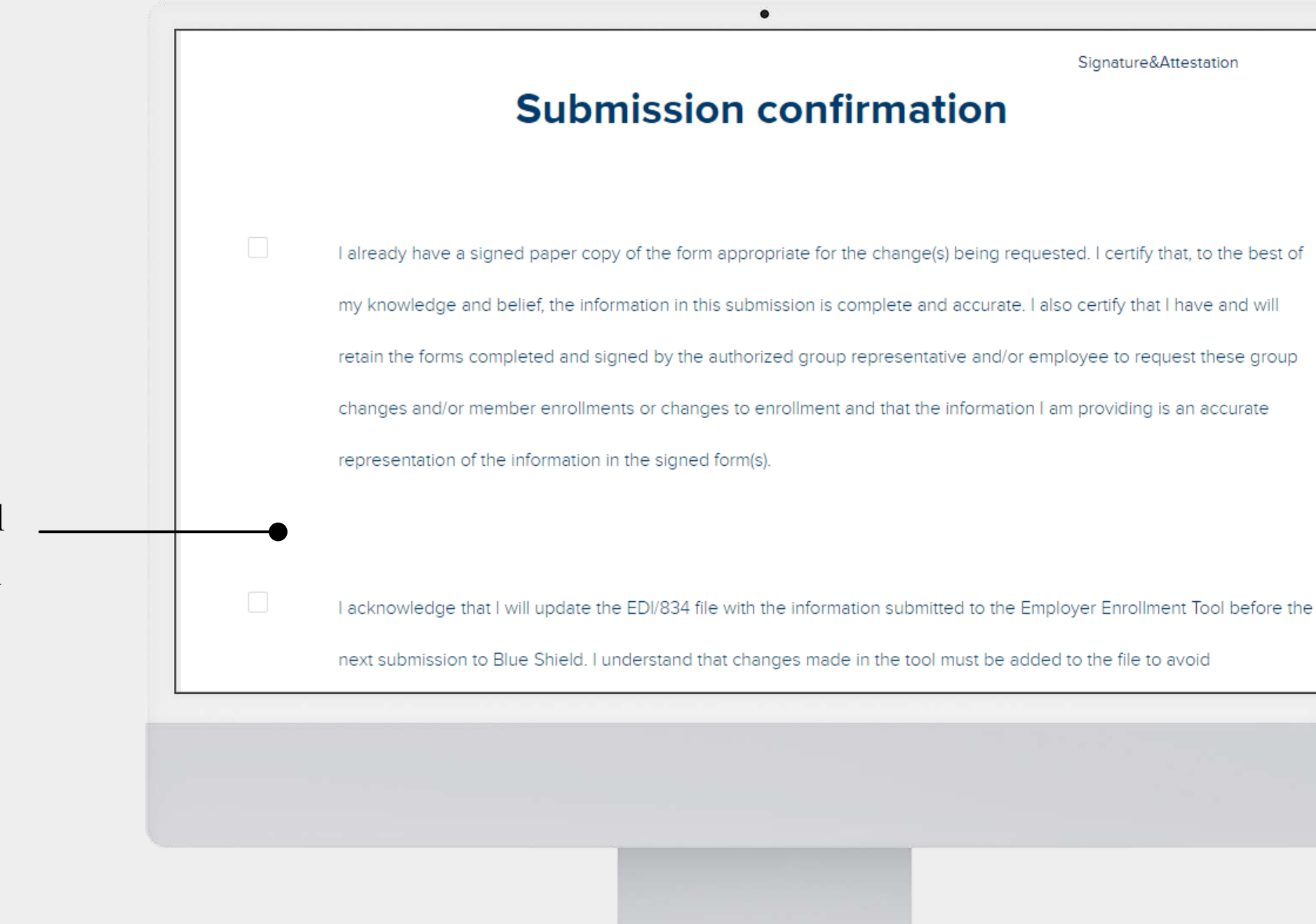

Every submission will display the checkbox acknowledgement on the digital signature page

You cannot process a submission without completing the check boxes and digital signature step